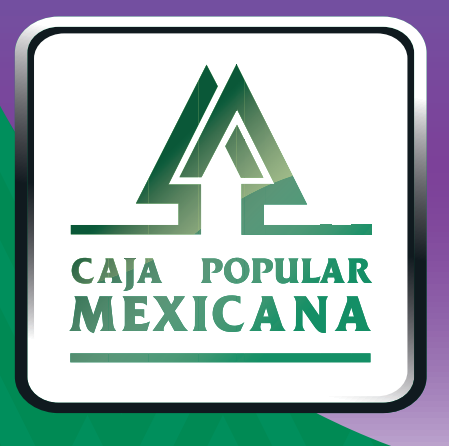

# Guía de Cambio de nombre de usuario

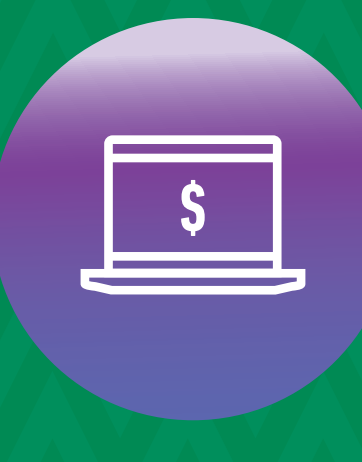

CPM En línea

#### ¡Cambia tu nombre de usuario!

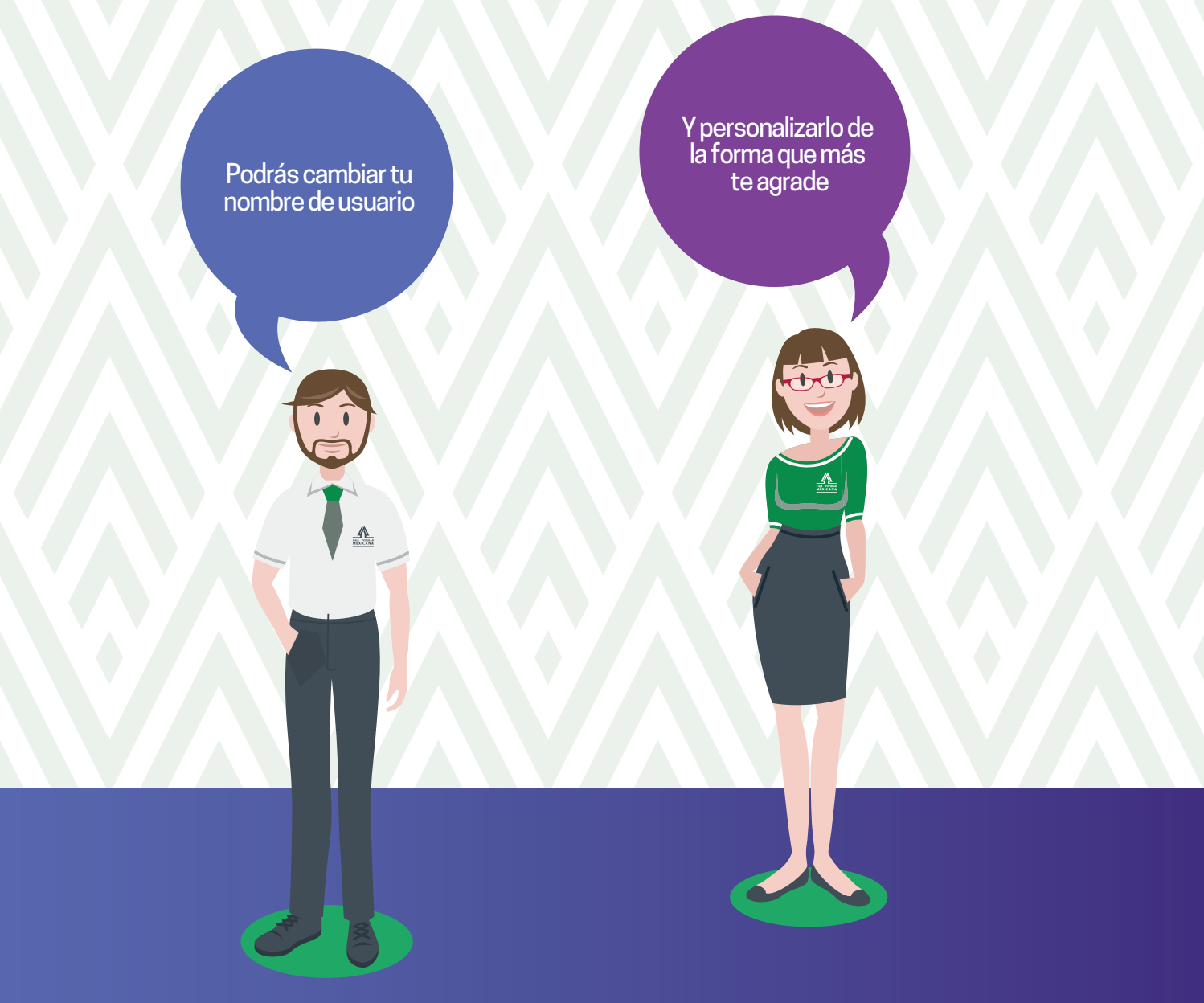

Conoce las nuevas plataformas y disfruta de ¡más tiempo en tus manos!

## Cambio de nombre de usuario

 Ingresa a la sección Mi configuración del menú principal y selecciona Cambiar nombre de usuario.

| CALL KONNAR<br>MERICANA                                                |                                                                             |                                                 | ĥ                                                      |                       |
|------------------------------------------------------------------------|-----------------------------------------------------------------------------|-------------------------------------------------|--------------------------------------------------------|-----------------------|
|                                                                        | Mis Cuentas Transferencia                                                   | as y Pagos Inversiones                          | Mi Configuración Ale                                   | rtas y Notificaciones |
| ¡Bienvenido! DIANA K VACA<br>HERNANDEZ                                 | Descripción General                                                         | Cambiar Nombre de Usuario<br>Cambiar Contraseña | Administrar Plantillas<br>Actividad en Línea           | en MXN                |
| Su último ingreso fue en: 04/01/2019 12:09:25, (por<br>canal En línea) | La sección de "Descripción Ge<br>ahorros que usted tiene en su<br>48,750.00 | Administrar Cuentas<br>Administrar Terceros     | Administrar Límites Diario<br>Administrar Dispositivos | os                    |
| MXN 148,708.46<br>Saldo disponible                                     | 48,700.00                                                                   |                                                 |                                                        | _ <u></u>             |
| MXN 0.00<br>Sobregiro disponible                                       | 48,650.00                                                                   |                                                 |                                                        |                       |
| MXN 148,708.46<br>Saldo Actual                                         | 48,600.00                                                                   | •••••                                           | •••••                                                  |                       |
|                                                                        | 48,550.00<br>Nov 30 Dic 5                                                   | Dic 10 Dic 15                                   | Dic 20 Dic 25                                          | Dic 30 Ene 4          |

**RECUERDA:** 

El Nombre de Usuario no puede ser igual a su contraseña y deberá conformarse de:

Una longitud mínima de 6 y máxima de 16

y al menos de dos de los siguientes caracteres:

- Letras en minúscula
- 2 Letras en mayúscula
- Números
- Caracteres especiales (@#\$%^&+=)

## Cambio de nombre de usuario

| 2. | Define tu nuevo<br>nombre de usuario<br>y regístralo en<br><i>Nuevo Nombre de<br/>Usuario.</i> | Cambiar Nombre de Usuario                                                  |       |
|----|------------------------------------------------------------------------------------------------|----------------------------------------------------------------------------|-------|
| 3. | Captúralo<br>nuevamente en<br><b>Confirme nombre<br/>de usuario.</b>                           | Nuevo Nombre de Usuario (16 caracteres restante Confirme nombre de usuario | ies)  |
|    |                                                                                                | CAMBIAR USU                                                                | JARIO |
| 4. | Da clic en <b>Cambia</b> r —<br><b>Usuario</b> .                                               |                                                                            |       |
|    |                                                                                                | Confirmar cambio nombre de usuario                                         | ×     |

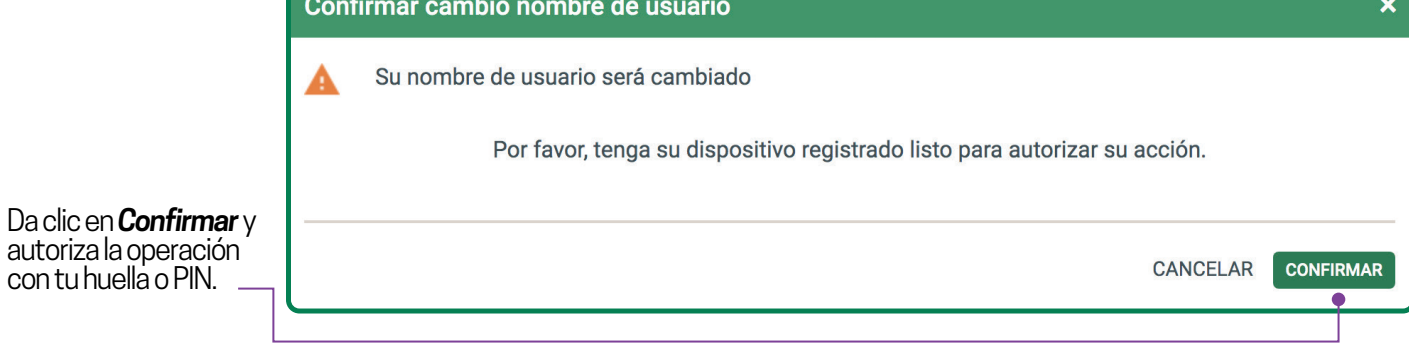

5.

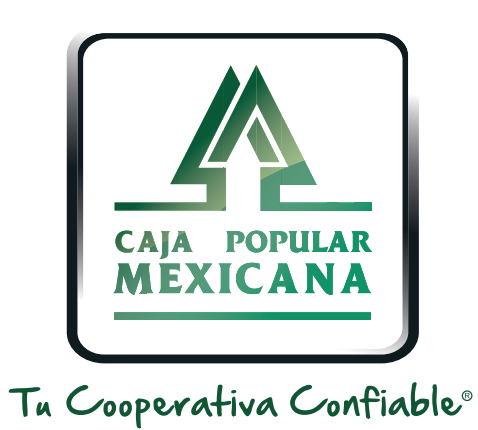

#### Lada sin costo 800 7100 800 www.cpm.coop f y >

Consulta términos y condiciones de las plataformas en https://www.cpm.coop/serviciosdigitales/